# MISD TieNet DATA ENTRY PROCEDURES and PERSONNEL INVENTORY PROFESSIONAL or PARAPRO (PIPP) FORM Page 1

*TieNet ID*: First name initial and full last name. i.e. John Smith = JSMITH.

- > ONLY IF ID already exists, add a <u>sequential</u> numeric suffix. i.e., JSMITH1 or JSMITH2.
- > ONLY USE "legal" names, not nicknames, i.e. use John Smith, not Jack Smith.
- > **DO NOT** use hyphens in hyphenated names, and DO NOT use apostrophes.
- > Some staff's TieNet ID's have suffixes that differentiate a person's caseload. i.e. JSMITHECD. The Personnel Inventory information will only exist in the <u>primary</u> file, i.e. the one without the ALPHA suffix.

**State ID**: This area in "Staff>Profile>Main" is for *MISD internal use only*. **DO NOT** change or add any ID codes.

## ADD NEW "HIRED" <u>PROFESSIONAL</u> STAFF:

**CRITICAL:** First, search the TieNet database for the Staff person.

- A. If staff person/ID already exists in *TieNet*.
  - 1. In another district: (Left other employ and is your new hire.)
    - a. <u>**DO NOT**</u> enter staff person as a <u>new entry</u> for your district with a new ID. Change all relevant information in *TieNet* "Staff>Profile>Main" to reflect staff's current position, role, works at, and employing district (yours).
    - b. Complete "PIPP Form."
      O Check "Add" under "Professional Staff."
      O Check "Employed" for "Employment Type."
      O Enter relevant information in left column, <u>and</u> remainder of PIPP FORM.
      O Submit PIPP FORM <u>along with a copy of their certificate/license/ASHA and</u> <u>CCCs</u> to MGERMAIN, Special Ed, MISD, via *TieNet* messaging.
  - 2. *In your district*. (The staff person may have been added when ROSES Personnel Inventory information was moved to *TieNet*. This information is valid. <u>Do not inactivate or delete this record</u>.)
    - a. Change all relevant information in *TieNet* "Staff>Profile>Main" to reflect the person's current position, role, works at, and employing district (yours).
    - b. Complete "PIPP Form".
      - O Check "Modify" under "Professional Staff."
      - O Check "Employed" for "Employment Type."
      - O Enter relevant information in left column, <u>and</u> remainder of PIPP FORM.
         O Submit PIPP FORM <u>along with a copy of their certificate/license/ASHA and</u> CCCs to **MGERMAIN**, Special Ed, MISD, via *TieNet* messaging.

#### B. If staff person/ID does not exist in TieNet.

- a. Add all relevant information in *TieNet* "Staff>Profile>Main" to reflect the person's current position, role, works at, and employing district (yours), and assign an ID.
- b. Complete "PIPP Form."
  - **O** Check "Add" under "Professional Staff."
  - O Check "Employed" for "Employment Type."
  - O Enter information in left column, and remainder of PIPP FORM.
  - O Submit PIPP FORM along with a copy of their certificate/license/

<u>ASHA/CCCs and temporary approval form</u>, if applicable, to **MGERMAIN**, Special Ed, MISD, via *TieNet* messaging.

Add only if 30+ calendar days in same position (for Medicaid reporting).

Follow steps for adding "hired" professional staff, however:

O Be sure to check "Substitute" for "Employment Type."

**O** In "District Note" indicate for whom this person is subbing and length of time, if known.

• For SPEECH STAFF ONLY – Provide a copy of their ASHA and CCCs.

#### MODIFY "HIRED or SUBSTITUTE" PROFESSIONAL STAFF:

In your district: (Do not inactivate or delete an existing record.)

a. Change all of the relevant information in *TieNet* "Staff>Profile>Main" to reflect the person's name, current position, role, works at, and employing district (yours). *If a name change*, indicate the <u>new</u> "Last Name."

**DO NOT** change the *TieNet* ID – keep the former ID; **DO NOT** use hyphens for hyphenated names; and **DO NOT** use apostrophes, i.e., O'Donnell should be ODONNELL.

- b. Complete "PIPP Form."
  - O Check "Modify" under "Professional Staff."
  - **O** Enter updated information in left column, and remainder of PIPP FORM.
  - O If a name change, indicate the new "Last Name" and "Former Last Name."

**DO NOT** change the *TieNet* ID – keep the former ID;

**DO NOT** use hyphens for hyphenated names; and,

**DO NOT** use apostrophes, i.e., O'Donnell should be ODONNELL.

**O** Submit completed PIPP FORM along with any approval forms/documentation, *if applicable*, to **MGERMAIN**, Special Ed, MISD, via *TieNet* messaging.

<u>NOTE</u>: If there is a <u>name change</u> due to marriage, etc., it is imperative to process that change in *TieNet* through the above "modify" process. For every professional staff listed in *TieNet*, there is a manual file that is maintained at the MISD with certificates/licensures. Those files need to reflect/correspond with *TieNet* records.

## DEACTIVATE "HIRED or SUBSTITUTE" PROFESSIONAL STAFF:

Only MISD Administrative staff is allowed to "DEACTIVATE" a record. Districts can request "deactivation" for a staff person – only if they left your employ – <u>not</u> if they're on leave.

- a. Complete "PIPP Form."
  - O Check "Modify" under "Professional Staff."
  - **O** Complete left side of PIPP FORM.
  - O Enter a Status using the "Employment Status" drop-down menu.
  - O Check "Leave Date" under "Employment Information,"
  - O Enter date they left employment in the column to the right; and,

**O** Submit completed PIPP FORM to **MGERMAIN**, Special Ed, MISD, via *TieNet* messaging.

<u>NOTE</u>: For every professional staff listed in *TieNet*, there is a manual file that is maintained at the MISD with certificates/licensures. Those files need to reflect/correspond with *TieNet* records. In the case of a staff being deactivated, the physical file will also need to be removed from "active" to "inactive."

# MISD TieNet DATA ENTRY PROCEDURES and PERSONNEL INVENTORY PROFESSIONAL or PARAPRO (PIPP) FORM Page 3

### DELETE "HIRED or SUBSTITUTE" PROFESSIONAL STAFF:

Only MISD Administrative staff is allowed to "DELETE" a record. This process will only occur when there is an instance of a <u>confirmed</u> duplicate record.

If a district <u>notices the existence</u> of a duplicate record for a staff person:

- a. Complete the "PIPP Form."
  - O Check "Modify" under "Professional Staff."
  - **O** Complete left side of PIPP FORM.
  - O Enter a reason in the "District Note" area at the bottom of the PIPP FORM. Example: "Duplicate record – see TieNet ID JSMITH1 and JSMITH2."
  - O Submit completed PIPP FORM to **MGERMAIN**, Special Ed, MISD, via *TieNet* messaging.

MISD Administrative staff will review the record and make an appropriate record adjustment.

### ADD, MODIFY, DEACTIVATE or DELETE "<u>HIRED or SUBSTITUTE" PARAPROFESSIONAL</u> STAFF:

ONLY for use by these districts that have paraprofessional staff logging Medicaid Personal Care Services: Macomb ISD, Mount Clemens, Utica, Van Dyke and Warren Woods.

Follow the above steps for adding, modifying, deactivating, or deleting professional staff.

However, use the **right column only** for reporting paraprofessionals.

Information is not required in the gray areas.

- a. Only add "substitutes" if they will be 30+ calendar days in the position.
- b. Add/modify all of relevant information in TieNet "Staff>Profile>Main" to reflect paraprofessional's current position, role, works at, and employing district (yours).
- c. Complete "PIPP Form."
  - Check appropriate: "Add" or "Modify" under "Parapro Staff."
- **O** Enter relevant information in right column only.

**O** If applicable, check "Hire Date," "Leave Date" or "Other Change Date" button and enter the appropriate date in the right column.

**O** If a substitute, in "District Note," indicate for whom this person is subbing and length of time, if known.

**O** Be sure to complete "Teacher Assigned" and "Building Assigned" areas.

**O** Submit completed PIPP FORM to KIRWIN, Medicaid Office, MISD, via TieNet messaging